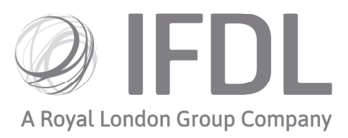

# How to conduct a money allocation

## One

Click on the Model Portfolio icon.

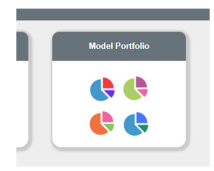

## Two Go to Rebalance/Money Allocation.

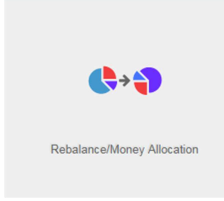

# Three

Click on Create New List and choose Money Allocation from the next screen.

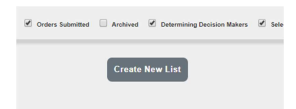

#### Four

You'll be presented with a list of client accounts that are linked to your available Model Portfolios. You have the option of selecting all accounts by clicking on the tick-box in the top left-hand corner, or you can search for particular clients by scrolling through the list or using the search box. Tick the client accounts you wish to select and click **Attach Selected Client Accounts to Allocation List**.

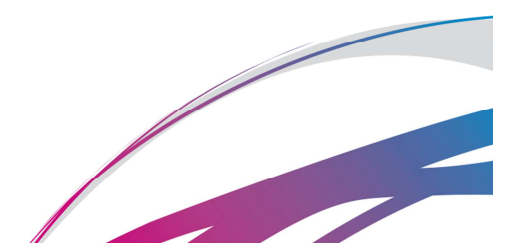

Investment Funds Direct Limited (IFDL) is part of the Royal London Group. Authorised and regulated by the Financial Conduct Authority No. 114432. Registered Office: Trimbridge House, Trim Street, Bath, BA1 1HB. Registered in England and Wales No. 1610781.

| ailable Client A                                      | Accounts                   |                       |                                              |                            |                                 |                                     |                 |                                   |                             |              |                             |
|-------------------------------------------------------|----------------------------|-----------------------|----------------------------------------------|----------------------------|---------------------------------|-------------------------------------|-----------------|-----------------------------------|-----------------------------|--------------|-----------------------------|
| d: Quick search                                       |                            | ٩                     |                                              |                            |                                 |                                     |                 |                                   |                             |              |                             |
| Model Ref                                             | Model Name                 | Account No.           | Account Name                                 | Client Name & No.          | Date Linked                     | Adviser                             | А               | fviser Firm                       | Last Rebalance Date         | Available    | Cash (T-1)                  |
| 0-1Adv                                                | 0.1 Adventurous            | A10012014             |                                              | Glen Johnston - 10002764   | 4 21/12/2017                    | Leyton Alexa                        | nder D1         | 751 IFA Firm 100000952            |                             |              | £122,38                     |
| 0-1Adv                                                | 0.1 Adventurous            | A10017586             |                                              | Quinn Daley - 100034609    | 21/12/2017                      | Eddle Meads                         | D               | 751 IFA Firm 100000952            |                             |              | £39,50                      |
| 0-1Bal                                                | 0.1 Balanced               | A10096691             |                                              | Quinn Daley - 100034609    | 21/12/2017                      | Eddie Meads                         | D               | 751 IFA Firm 100000952            |                             |              | £280,31                     |
| 0-1Cau                                                | 0.1 Cautious               | A10012301             |                                              | Kristopher Kuiper - 100028 | 37 21/12/2017                   | Aimee-Leich                         | Sellmever D1    | 751 IFA Firm 100000952            |                             |              | 69.5                        |
| nched Client A                                        | accounts                   |                       | •                                            | ttach Selected Clien       | Accounts to Alloca              | ation List 🗸                        |                 |                                   |                             |              |                             |
| ached Client A                                        | accounts                   | ٩                     | • *                                          | Itach Selected Chen        | Accounts to Alloca              |                                     |                 |                                   |                             |              |                             |
| Iched Client A<br>Quick search<br>Model Ref           | Accounts<br>Model Name     | Q<br>Account No. Acco | unt Name Client Name & N                     | o. Date Linked             | Adviser                         | Adviser Firm                        | Cash Account B. | . Available Cash                  | Recommended C               | Allocate All | Allocation Am               |
| tached Client A<br>d: Quick search<br>Model Ref       | Accounts<br>Model Name     | Account No. Acco      | unt Name Client Name & N                     | o. Date Linked             | Adviser                         | Adviser Firm                        | Cash Account B. | . Available Cash                  | Recommended C               | Allocate All | Allocation                  |
| ached Client A<br>Cuick search<br>Model Ref<br>0-18al | Model Name<br>0.1 Balanced | Account No. Acco      | uunt Name Client Name & N<br>Learne Greenawy | o. Date Linked             | Adviser J<br>Leyton Alexander C | Adviser Firm<br>D1751 IFA Firm 1000 | Cash Account B. | . Available Cash<br>66 £82,958,66 | Recommended C<br>561,699.49 | Allocate All | Allocation An<br>£61,699.49 |

There are three cash boxes listed and a free-type box in the bottom right-hand corner.

| Account B A | vailable Cash | Recommended C | Allocate All | Allocation Amount |
|-------------|---------------|---------------|--------------|-------------------|
| £62,958.66  | £62,958.66    | £61,699.49    |              | £61,699.49        |
|             |               |               |              |                   |
|             |               |               |              |                   |
|             |               |               |              |                   |
|             |               |               |              |                   |
|             |               |               |              | 1 - 1 of 1 items  |
|             |               |               |              | 1 - 1 of 1 items  |

Cash Account Balance – The total for uninvested cash *including* pending trades.

**Available Cash** – The total for uninvited cash *excluding* pending trades. This is the actual cash available for this Money Allocation.

**Recommended Cash** - The amount that should be invested if you wish to use all available cash to buy the exact proportions of your Model Portfolio. If your chosen model has a cash element, the Recommended Cash will be a lower figure that the Available Cash.

**Please note:** if you tick the 'Allocate All' button, every bit of available cash will be spent on the fund that make up the model, leaving no cash in the account.

You can also type in a different amount (up to the total Available Cash amount) into the free-type box. Once you've selected the amount to allocate, click **Generate Orders** to proceed.

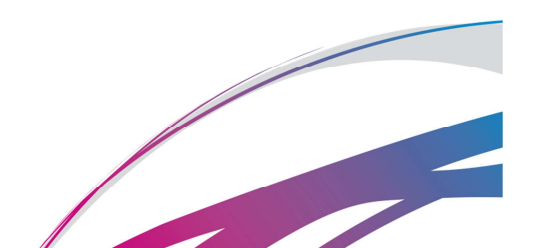

#### Five

On clicking Generate Orders you will be brought back to the Model Portfolio menu screen. You will need to click on the Money Allocation card again to complete the process. You can do this once the 'Processing' bar has disappeard.

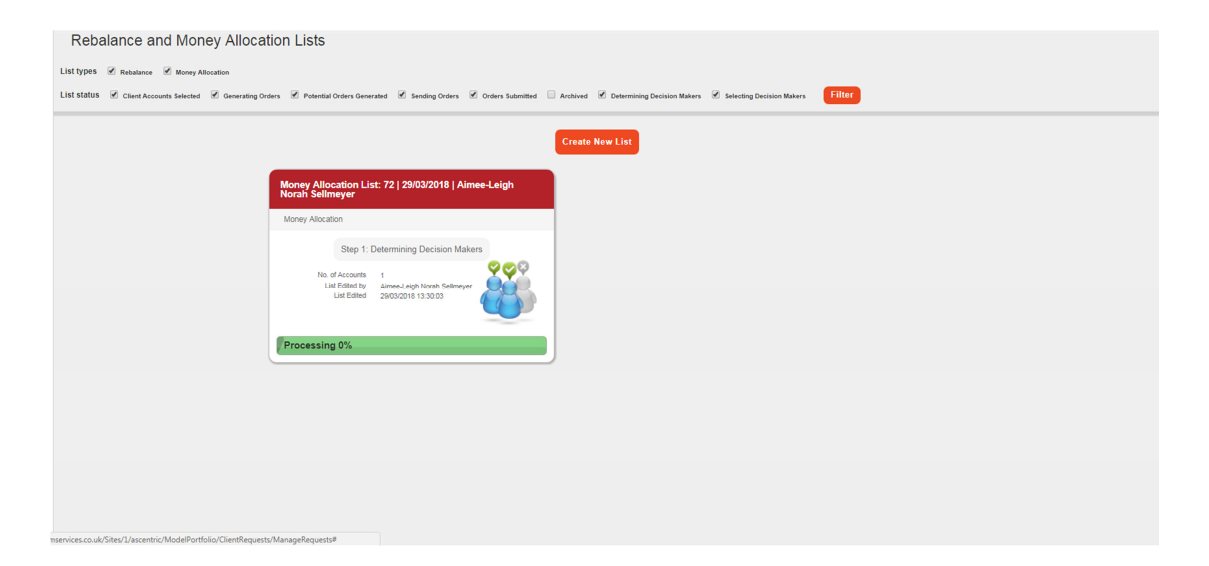

## Six

Any accounts being excluded from the Money Allocation (eg if there are currently uncompleted trades in said account) will be displayed at the top of the screen with a note to indicate the reason for the exclusion.

To exclude the accounts, tick the box displayed. Now scroll down to the bottom of the page Assuming you're happy with the summary of proposed trades, click **Confirm Orders** to complete the Money Allocation.

| Potential Client Account Trades |              |                         |                                            |              |      |          |                   |  |
|---------------------------------|--------------|-------------------------|--------------------------------------------|--------------|------|----------|-------------------|--|
| Find: Quick search              |              |                         |                                            |              |      |          |                   |  |
| Account No.                     | Account Name | Client Name & No.       | Asset                                      | ISIN         | Buy/ | Value    | Below Min Trade ? |  |
| x10098691                       |              | Quinn Daley - 100034609 | Threadneedle American Institutional Net    | GB0001444586 | Buy  | £765.30  | N                 |  |
| 10098691                        |              | Quinn Daley - 100034609 | Fidelity Index UK Fund A Acc               | GB0003675324 | Buy  | 6510.20  | N                 |  |
| 10098691                        |              | Quinn Daley - 100034609 | Aberdeen Japan Equity Fund I Acc           | GB0004521737 | Buy  | £369.43  | N                 |  |
| 10098691                        |              | Quinn Daley - 100034609 | Baillie Gifford UK Equity Alpha B Acc      | GB0005858195 | Buy  | £561.22  | N                 |  |
| 0098691                         |              | Quinn Daley - 100034609 | Baillie Gifford Developed Asia Pacific Fun | GB0030492044 | Buy  | 6969.38  | N                 |  |
| 0098691                         |              | Quinn Daley - 100034609 | Aberdeen Asia Pacific and Japan Equity F   | GB00B0XWNK36 | Buy  | 6663.26  | N                 |  |
| 0098691                         |              | Quinn Daley - 100034609 | Investec Global Multi Asset Total Return I | GB00B2Q1JB44 | Buy  | \$561.22 | N                 |  |
|                                 |              |                         |                                            |              |      |          | 1 - 7 of 7 items  |  |

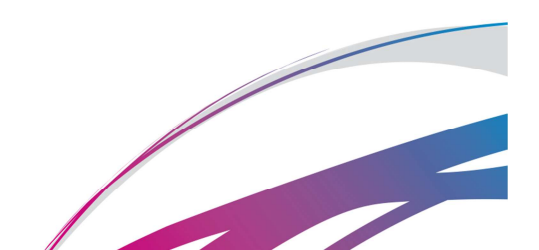